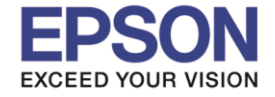

หลังจากเติมหมึกเรียบร้อยแล้ว ให้เปิดเครื่อง จะปรากฏข้อความตามรูปภาพด้านล่าง

# 1.ตั้งค่าภาษา

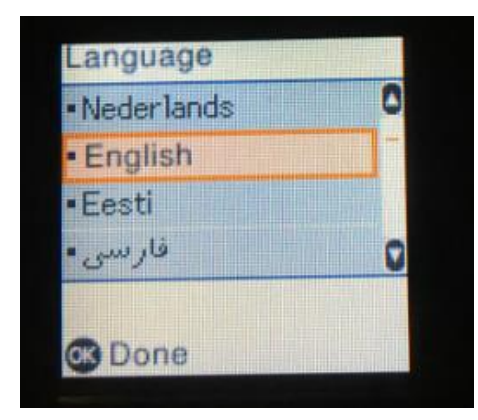

### 2.จะปรากฎข้อความดังภาพ ให้รอสักครู่

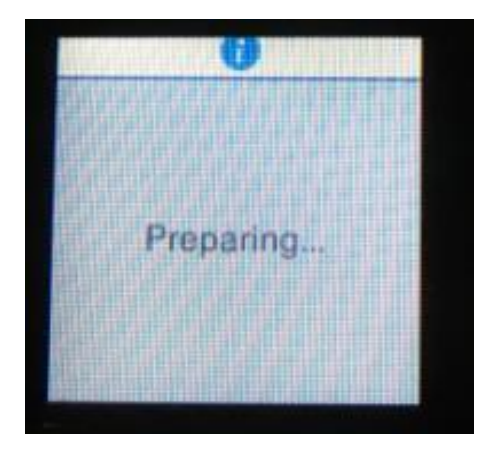

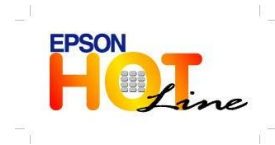

สอบถามข้อมูลการใช้งานผลิตภัณฑ์และบริการ โทร.0-2685-9899 เวลาทำการ : วันจันทร์-ศุกร์ เวลา8.30 – 17.30 น. ยกเว้นวันหยุดนักขัดฤกษ์ <u>www.epson.co.th</u>

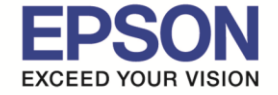

### 3.จะขึ้นความ See the Start Here ....กดปุ่ม

ค้างไว้ 5 วินาที

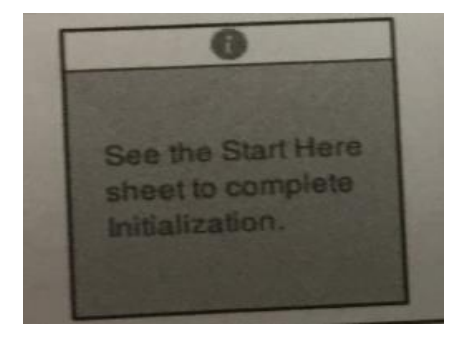

4.เครื่องพิมพ์จะขึ้นข้อความ เริ่มการเดียมใช้งาน ยืนยันว่าเดิมหมึกในถังแล้วให้กดปุ่ม สตาร์ทเพิ่มเริ่มการชาร์จหมึก

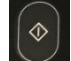

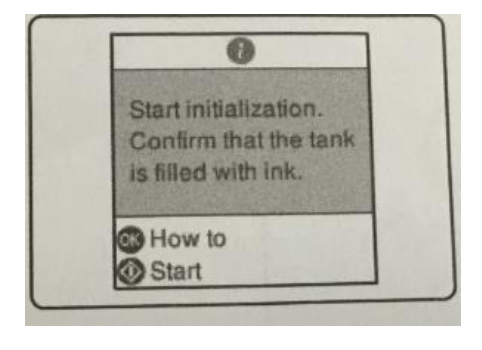

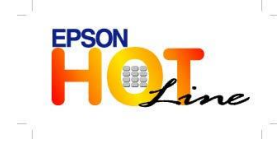

สอบถามข้อมูลการใช้งานผลิตภัณฑ์และบริการ โทร.0-2685-9899 เวลาทำการ : วันจันทร์-ศุกร์ เวลา8.30 – 17.30 น. ยกเว้นวันหยุดนักขัตฤกษ์ www.epson.co.th

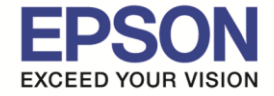

### 5.จะปรากฏข้อความดังภาพ ให้รอการชาร์จหมึก 10 นาที

# \*\*ห้ามปิดเครื่องปริ้นเตอร์ขณะชาร์จหมึก

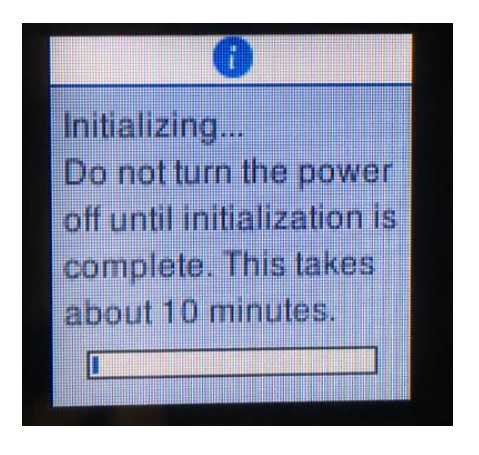

# 6.เมื่อชาร์จหมึกเรียบร้อยแล้วจะขึ้นข้อความดังรูป กดปุ่ม OK

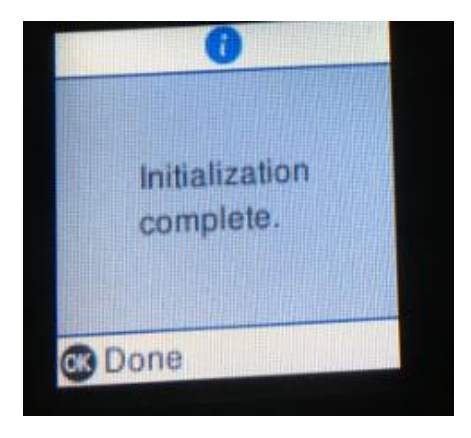

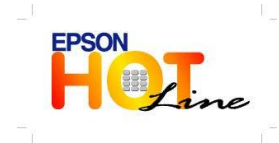

สอบถามข้อมูลการใช้งานผลิตภัณฑ์และบริการ โทร.0-2685-9899 เวลาทำการ : วันจันทร์-ศุกร์ เวลา8.30 – 17.30 น. ยกเว้นวันหยุดนักขัดฤกษ์ <u>www.epson.co.th</u>

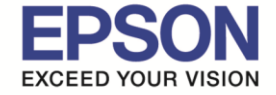

7.จะขึ้นข้อความตามด้านล่างเพื่อให้ทดสอบการพิมพ์เลือก Adjust (ปรับ) เพื่อทดสอบหัวพิมพ์

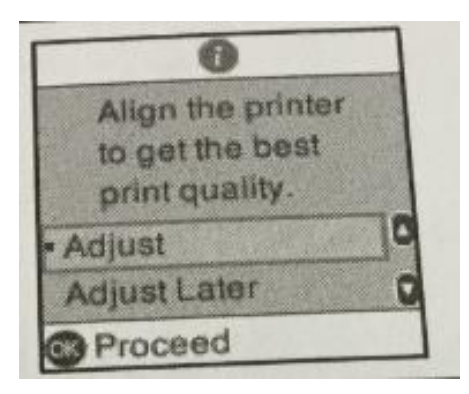

8.เครื่องพิมพ์จะพิมพ์การทดสอบหัวพิมพ์

\*\*\*ถ้าหากเส้นต่อกันทุกเส้นแสดงว่าหัวพิมพ์ปกติ

\*\*\*ถ้าหากมีเส้นขาดหาย ให้ทำความสะอาดหัวพิมพ์และทดสอบการพิมพ์อีกครั้ง

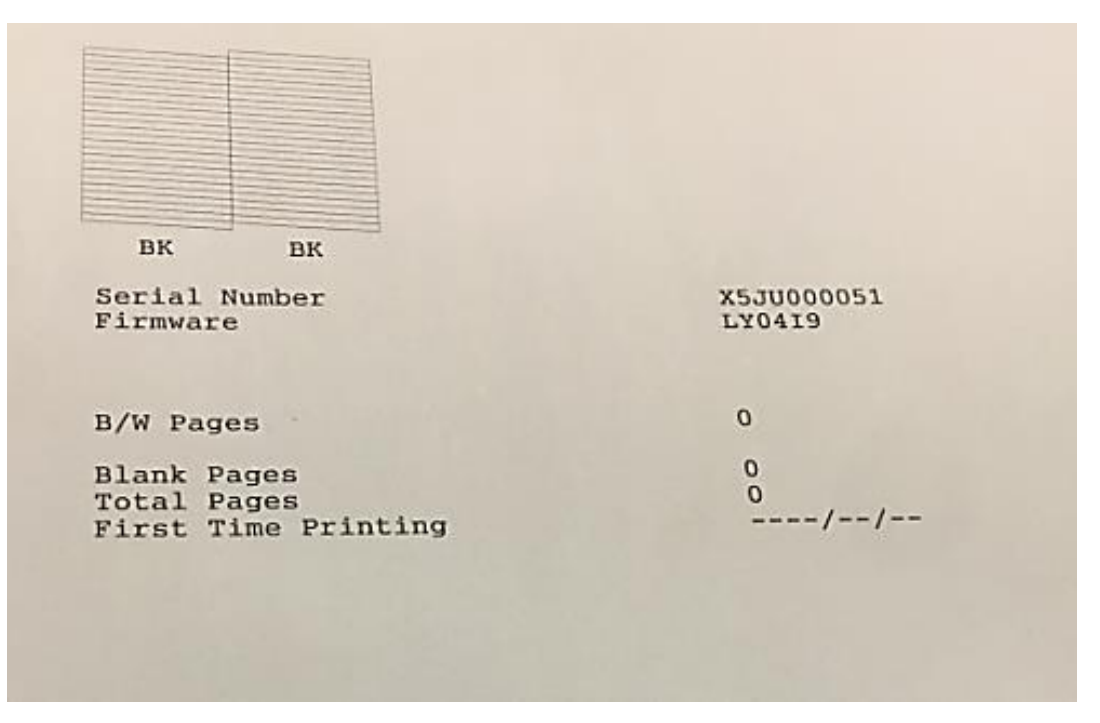

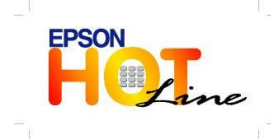

สอบถามข้อมูลการใช้งานผลิตภัณฑ์และบริการ โทร.0-2685-9899 เวลาทำการ : วันจันทร์-ศุกร์ เวลา8.30 – 17.30 น. ยกเว้นวันหยุดนักขัดฤกษ์ <u>www.epson.co.th</u>